## Inicio de sesión

Para acceder a la plataforma educativa Unison en línea es necesario ingresar a www.enlinea.unison.mx y ubicar en la parte superior derecha de la pantalla el botón de iniciar sesión.

| ← → C ⓒ https://enlinea.unison.mx                                          | A" 🗶 🕼 😭 -                |
|----------------------------------------------------------------------------|---------------------------|
| Inicio Universidad de Sonora - Alumnos - Académicos - Correo Institucional | Iniciar sesión (ingresar) |

Aparecerá la pantalla donde debes introducir los datos de usuario y contraseña de tu *identidad Unison* y dar clic al botón "iniciar sesión".

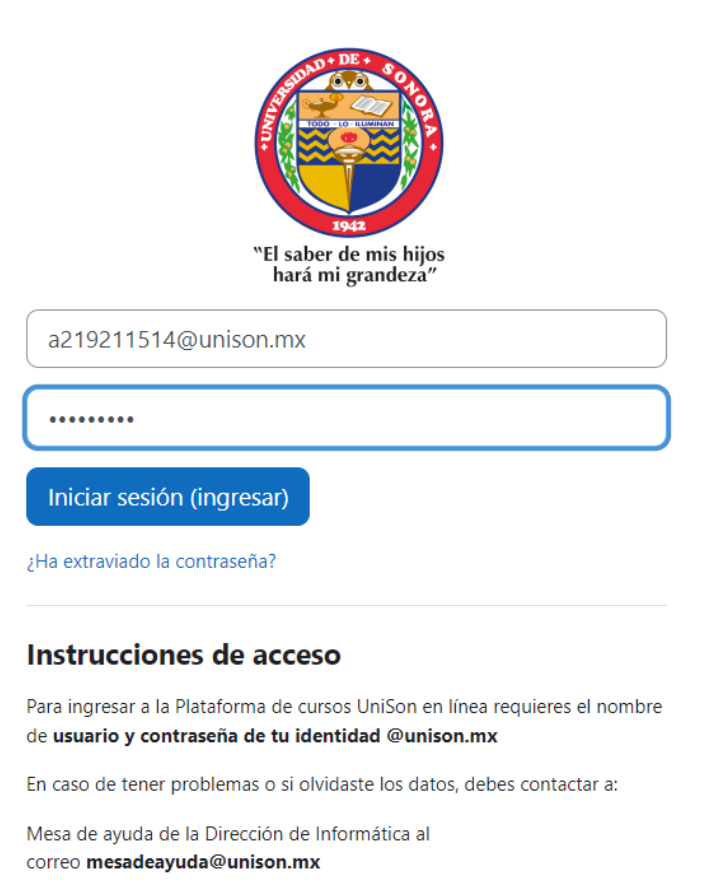

Si no cuentas con tu cuenta institucional o no la recuerdas favor de comunicarte al correo electrónico:

mesadeayuda@unison.mx